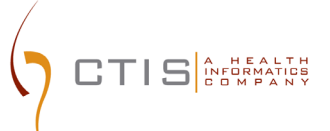

# CTEP-IAM / ID.ME INTEGRATION

EXISTING USERS ON-BOARDING TO ID.ME

August 9, 2023 CTIS, INC 1 RESEARCH CT, ROCKVILLE, MD 20850

#### **CTEP-IAM Release 5.8.0**

# <u>Use Case</u>: Existing CTEP-IAM users onboarding to ID.me and establishing a link between their CTEP-IAM and ID.me credentials

#### **Reference:**

- ID.me Government : <u>https://www.id.me/government</u>
- ID.me Privacy Policy : <u>https://www.id.me/privacy</u>
- ID.me Privacy Bill of Rights : <u>https://insights.id.me/privacy-bill-of-rights/</u>
- NCI and ID.me Help Page : <u>https://help.id.me/hc/en-us/articles/4711388572695-NCI-ID-me</u>
- ID.me Support : <u>https://help.id.me/hc/en-us</u>

#### **Application URL**:

• <u>https://ctepcore.nci.nih.gov/iam</u>

#### **CTEP-IAM Account Login**

1. Copy the application URL (above) and paste it into a browser or click on the link

| Alerti Expected Timeline: Early Summer 2022 NCI will be implementing enhanced system access procedures early this summer (July 2022) that will affect averybody from NCI staff to site staff, including mvestigators. This is being done to ensure the security of NCI systems and data and to comply with Federal ensurements Sign In Reset |           |
|----------------------------------------------------------------------------------------------------|-----------|
| that NCI cannot innere. NCI must incorrorate identity                                                                                                    |           |
| Proofing (IP) and Multi-Factor Authentication (MFA) into<br>system access proceedures.<br>What's Next: Keep an eye on the CTSU website and Bi-<br>Monthly Broadcasts for more information about the public hairs and announcements about new resource materials.                                                                             | Read More |

Figure 1: CTEP-IAM Login Screen

- 2. Under "CTEP-IAM", enter current CTEP-IAM username and password.
  - If password has expired, please use the "Forgot Password" feature to change the password.

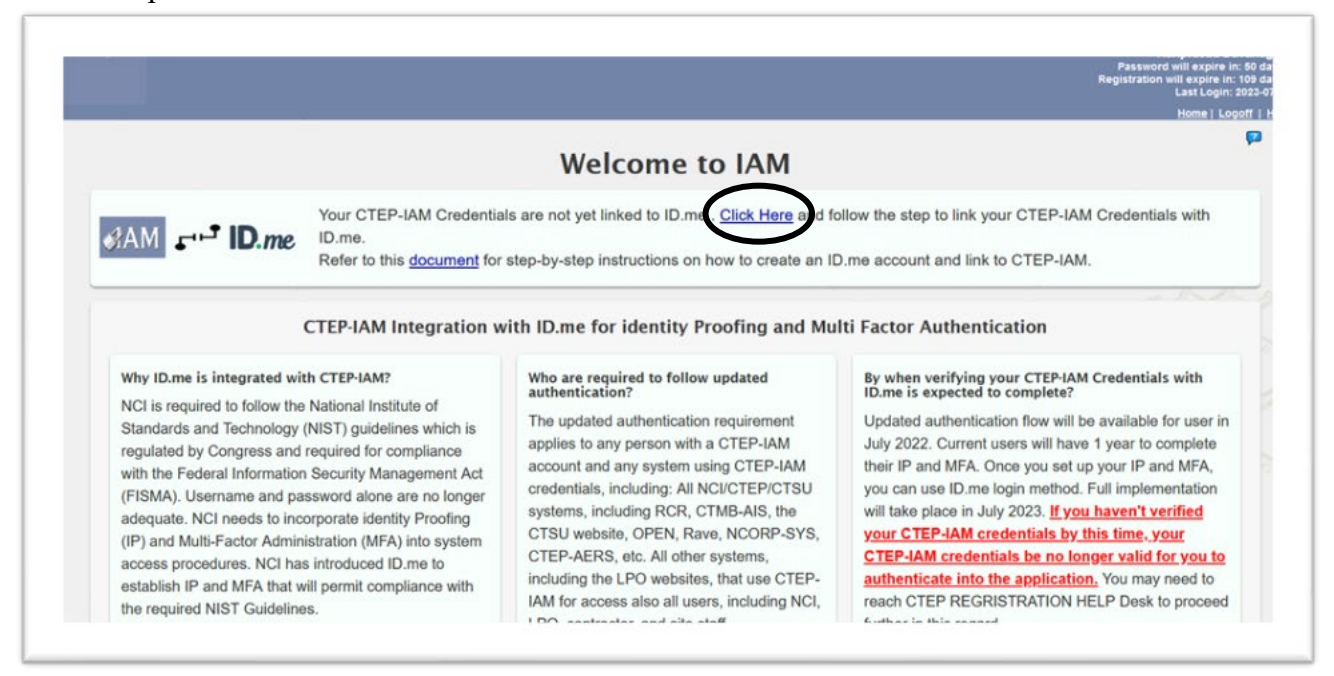

Figure 2: CTEP-IAM Welcome Screen After Login

- 3. Navigate to "ID.me Information" section
  - a. Option I: "Click here" (highlighted in the above snapshot) will take users to "ID.me information" section.
  - b. Option II: Click on "Personal Information" on the left menu to go to "ID.me information" section.

|                          | Name                                                                                                    | Mr. Hariprasad Nagaraj Cavanagère                                                                                                    | Username                                                                                                    | HDAVANAGERE                                                                                                    | CTEP Person ID A-510672                                                                                                    |
|--------------------------|----------------------------------------------------------------------------------------------------|----------------------------------------------------------------------------------------------------|----------------------------------------------------------------------------------------------------|----------------------------------------------------------------------------------------------------|----------------------------------------------------------------------------------------------------|
|                          | Institution/Address                                                                                                    | Capital Technology Information Services Inc<br>One Research Court<br>Suite 200<br>Rockville, MD 20850<br>USA                                                                                                    |                                                                                                    | Contact Information                                                                                                    | Office Phone: (301) 545-3033<br>Email: NGavanaperegictsurc.com                                                                                                    |
| User's ID me infor       | mation linked to CTEP-IAM                                                                                                    |                                                                                                    |                                                                                                    |                                                                                                    |                                                                                                    |
| Not Available            |                                                                                                    |                                                                                                    |                                                                                                    |                                                                                                    |                                                                                                    |
| Liter has not set inkert | their IT me northe with ("TED. MAR cred                                                                                                    | Services.                                                                                                    |                                                                                                    |                                                                                                    |                                                                                                    |
|                          |                                                                                                    |                                                                                                    |                                                                                                    |                                                                                                    |                                                                                                    |
|                          |                                                                                                    |                                                                                                    |                                                                                                    |                                                                                                    |                                                                                                    |
| Sten to estat            |                                                                                                    |                                                                                                    |                                                                                                    |                                                                                                    |                                                                                                    |
| otep to estar            | blish ID.me credential                                                                                                    | Is and link it with your CTEP-I                                                                                                    | AM Account                                                                                                    |                                                                                                    |                                                                                                    |
| otep to estat            | blish ID.me credentia                                                                                                    | Is and link it with your CTEP-I                                                                                                    | AM Account                                                                                                    |                                                                                                    | 3                                                                                                    |
|                          | As per NCI's assurance lew                                                                                                    | Is and link it with your CTEP-I<br>rel requirements CTEP-IAM users are required                                                                                                    | AM Account<br>to create an account in ID me and complete Identity Proofin                                                                                                    | g (IP) and Second Factor configuration (2FA) workflo                                                                                                    | 9 (1)<br>V5.                                                                                                    |
|                          | As per NCI's assurance lev<br>Please follow the steps belo                                                                                                    | Is and link it with your CTEP-I<br>rel requirements CTEP-IAM users are required<br>ow:                                                                                                    | AM Account<br>to create an account in ID me and complete identity Proofin                                                                                                    | $\mathfrak{g}\left( IP\right)$ and Second Factor configuration (2FA) workfo                                                                                  | 3 9                                                                                                    |
|                          | As per NCI's assurance lev<br>Please follow the steps beit<br>Scenario 1: New to ID.me                                                                                                    | Is and link it with your CTEP-I<br>vel requirements CTEP-IAM users are required<br>ow:                                                                                                    | AM Account<br>to create an account in ID me and complete identity Proofin                                                                                                    | $\mathfrak{g}\left(IP\right)$ and Second Factor configuration (2FA) worklo                                                                                   | s<br>vs                                                                                                    |
|                          | As per NCPs assurance lew<br>Please follow the steps beil<br>Scenario 1: New to ID.me<br>Click on "Create an                                                                                                    | Is and link it with your CTEP-<br>el requirements CTEP-IAM users are required<br>ow:<br>ID.me account <sup>®</sup> button below to initiate the pr                                                                                                    | AM Account<br>to create an account in ID me and complete Identity Proofin<br>coses of establishing link between CTEP-JAM credentals ar                                                                                                    | g (IP) and Second Factor configuration (2FA) worklo<br>nd ID me account.                                                                                     | and a second second sec |
|                          | As per NCPs assurance lev<br>Please follow the steps beit<br>Scenario 1: New to ID.me<br>- Click on "Create an<br>ID.me Create a                                                                                                    | Is and link it with your CTEP-I<br>er requirements CTEP-IAN users are required<br>ov:<br>IB.me.account <sup>®</sup> button below to initiate the pr<br>an account                                                                                                    | AM Account<br>to create an account in ID me and complete Identity Proofin<br>coses of establishing link between CTEP-IAM credentials a                                                                                                    | g (IP) and Second Factor configuration (2FA) worklo<br>nd ID me account.                                                                                     | vs.                                                                                                    |
|                          | As per NCPs assurance lev<br>Please follow the steps beic<br>Scenario 1: New to ID.me<br>Click on "Create an<br>D.mc Create 4<br>When redirected to I                                                                                                    | Is and link it with your CTEP-I<br>en requirements CTEP-IAM users are required<br>ow:<br>IND.me account button below to initiate the pr<br>an account<br>ID me, if you have an existing ID me account th                                                                                                    | AM Account<br>to create an account in ID me and complete identity Proofin<br>occess of establishing link between CTEP-IAM credentials ar<br>en choose "Sign Into your account" if you are new to ID.                                                                                         | g (IP) and Second Factor configuration (2FA) workford ID me account.                                                                                         | vs.                                                                                                    |
|                          | As per NCPs assurance levi<br>Please follow the steps belo<br>Scenario 1: New to D.me<br>Click on "Create an<br>D.mc Create an<br>When redirected to II<br>D.mc will take you?                                                                                                    | Is and link it with your CTEP-<br>rel requirements CTEP-VAN users are required<br>ov:<br>ID me account: button below to initiate the pr<br>an account:<br>DD me, if you have an existing ID me account th<br>horush the stars to consolite lidently Produce                                                                                                    | AM Account<br>to create an account in ID me and complete identity Proofin<br>occess of establishing link between CTEP-JAM oredentials ar<br>en choose "Sign into your account", if you are new to ID)<br>and 2nd tector configuration account, if you are new to ID).                        | g (IP) and Second Factor configuration (2FA) workfo<br>nd ID me account.<br>me piease choose " <b>Create an ID.me account</b> "<br>ance level recurrements.  | 3 1 2                                                                                                    |
|                          | As per NCI's assurance lev<br>Piesse follow the steps bei<br>Scenario 1: Heve to Dim.<br>Cick on "Create an<br>Dim. Create an<br>Umm. Create an<br>Umm. Crea | Is and link it with your CTEP-<br>In requirements CTEP-IAN users are required<br>ov:<br>ID-me account: button below to initiate the pr<br>an account:<br>ID-me, if you have an existing ID-me account th<br>Invough the steps to complete identity Proofing<br>replace of all ID-me excuements by an identity of the steps<br>the steps to complete identity Proofing<br>replace of all ID-me excuements by will be re- | AM Account<br>to create an account in ID me and complete identity Proofin<br>occess of establishing link between CTEP-IAM credentials ar<br>en choose "Sign Into your account", if you are new to ID:<br>and 2nd factor configuration according to NCP-CTEP's assu-<br>directed to CTEP-IAM. | g (IP) and Second Factor configuration (2FA) worklo<br>nd ID me account:<br>me please choose " <b>Create an ID.me account</b> ":<br>ance level requirements. | 93.                                                                                                    |

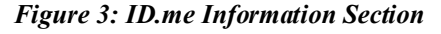

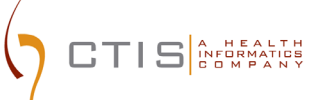

#### **Establishing and Linking ID.me Credentials**

| ot Available        |                                                                                                    |
|---------------------|----------------------------------------------------------------------------------------------------|
| er has not yet link | ed their ID me profile with CTEP-IAM credentials.                                                                                                    |
| ep to esta          | ablish ID.me credentials and link it with your CTEP-IAM Account                                                                                                    |
| .≡                  | As per NCI's assurance level requirements CTEP-IAM users are required to create an account in ID me and complete Identity Proofing (IP) and Second Factor configuration (2FA) workflows.<br>Please follow the steps below:                                                                                                    |
|                     | Click on "IB-me Create an account" button below to initiate the process of establishing link between CTEP-IAM credentials and ID me account.      ID.me. Create an account                                                                                                    |
|                     | <ul> <li>When redirected to ID.me, if you have an existing ID.me account then choose "Sign into your account", if you are new to ID.me please choose "Create an ID.me account".</li> </ul>                                                                                                    |
|                     | ID me will take you through the steps to complete Identity Proofing and 2nd factor configuration according to NCI-CTEP's assurance level requirements.                                                                                                    |
|                     | <ul> <li>After successful completion of all ID.me requirements you will be redirected to CTEP-IAM.</li> </ul>                                                                                                    |
|                     | Note: Some list of documents that ID.me requires for your Identity proofing are Driver2s License (primary evidence for people residing in USA) and passport for individuals residing in other countries. For additional information please contact ID.me support team. For additional information on list of documents required and assistance in establishing ID.me |

Figure 4: ID.me Information Section

4. Click on "ID.me Create an account" button (highlighted in the above snapshot)

| ne profile with | Transitioning to ID.me                                                                                                    |                      |
|-----------------|----------------------------------------------------------------------------------------------------|----------------------|
| ID.me c         | AM → ID.me                                                                                                    |                      |
| NCI's assur     |                                                                                                    | mplete Identity Pr   |
| follow the s    | You are leaving CTEP-IAM website and transitioning to ID.me website for completing Identity Verification and Multifactor configuration steps. |                      |
| Dick on "ID     | Please click <b>Continue</b> to proceed to ID.me                                                                                              | TEP-IAM credenti     |
| Vhen redire     | To abort the transition, please click $"{\bf X}"$ at the top right corner of the popup window.                                                | t", if you are new t |

Figure 5: Popup Message Before Redirecting Users to ID.me

5. Click on '*ID.me create an account*" and sign in or create a new ID.me account with a secure email address. *Note: If users already have an ID.me account or initiated the process of linking ID.me account to CTEP-IAM but the process aborted before completion, click "sign in"* 

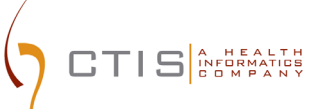

| Create an ID.me account                                   |
|-----------------------------------------------------------|
| Already have an ID.me account?<br>Sign in to your account |
| Email                                                     |
| mrob@ctisinc.com                                          |
| Password                                                  |
|                                                           |
| Confirm Password                                          |
|                                                           |
| I accept the ID.me Terms of Service and Privacy Policy    |

Figure 6: ID. me Create Account Screen

1. Select and set up Multi Factor Authentication (MFA) option. Available options are shown in the below snapshot

| 7  | Text Message or Phone Call<br>Get a 6-digit code by text message or phone<br>call.                                        |
|----|----------------------------------------------------------------------------------------------------|
| 2  | Push Notification<br>Approve sign-ins via push notifications sent<br>to the ID.me Authenticator mobile app.               |
|    | Code Generator Application<br>Generate verification codes via code<br>generator apps like ID.me Authenticator.            |
|    | Security Key<br>Use a physical security key (insert or tap)<br>with your device.                                          |
| L. | NFC-Enabled Mobile Security Key<br>Tap a YubiKey™ security key to your phone<br>using the ID.me Authenticator mobile app. |

Figure 7: Available MFA factor options

2. Choose an identification method and submit for verification. The verification methods are shown in the snapshot

|       | VERIFY YOUR IDENTITY                                                                                      |
|-------|----------------------------------------------------------------------------------------------------|
| We'll | need permission to use details from public<br>sources to verify your identity.                            |
| Cł    | noose a verification method                                                                               |
|       | Verify using your phone number<br>Enter your personal phone number. Then,<br>we'll confirm your identity. |
| Ø     | Upload photos of your license or state ID<br>Upload photos of your driver's license or<br>state ID.       |
|       | Upload a photo of your passport<br>Upload a photo of your passport.                                       |
| ŧ,    | <u>Upload photos of your passport card</u><br>Upload photos of your passport card.                        |

**Figure 8: Verification Methods** 

Below are the verifications methods and documents needed based on resident location:

- For US nationals
  - The easiest and simplest method of verification will be by using a phone registered in your name.
  - Driver's License or State ID
  - A copy of Passport
  - A copy of Passport Card

- For Canadian nationals
  - A copy of driver's License will be accepted for verification
  - A copy of Passport
  - A copy of Passport Card
- For other nationals
  - A copy of Passport
  - A copy of Passport Card
- 3. On successful completion of the identity verification and multi factor authentication configurations, ID.me will present the screen shown below and request users' consent to share five attributes to CTEP-IAM.
- 4. Please click "Allow" to complete the activation of CTEP-IAM account along with establishing a link to users' ID.me credentials.

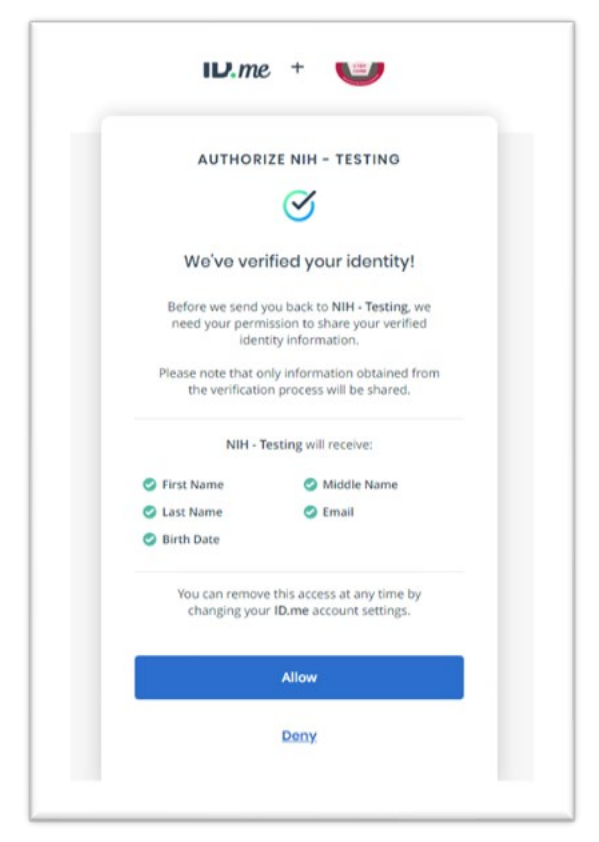

Figure 9: Allow Sharing Option

- 6. Few points to note:
  - a. It is important that users accept to share data with NCI CTEP and click "Allow", without which the new account activation will not be complete.
  - b. If the users choose to "Deny", they will be redirected back to CTEP-IAM without completing the account activation. In this case, users will have to repeat the ID.me

establishing steps, however, during the subsequent attempts, users will choose the ID.me option to "Sign in to your account" instead of creating a new ID.me account.

7. On successfully establishing the link, users must view their ID.me credentials in CTEP-IAM as shown below

| CTEP-IAM Credentials Linked to ID.me                                                             |
|--------------------------------------------------------------------------------------------------|
| AM ID.me                                                                                         |
| Your CTEP-IAM credentials are now linked with ID.me and you are successfully back to IAM website |
| Please click Continue                                                                            |
| Acuve: Ins statu                                                                                 |

Figure 10: Popup Message on Returning to CTEP-IAM

|                                                    |                                                       |                                                                       |                                                                                                    |                                                                                                    |                                                    | <i></i>                 |                                        |
|----------------------------------------------------|-------------------------------------------------------|-----------------------------------------------------------------------|----------------------------------------------------------------------------------------------------|----------------------------------------------------------------------------------------------------|----------------------------------------------------|-------------------------|----------------------------------------|
|                                                    | Name Shneha Ac                                        | charya                                                                |                                                                                                    | Username:                                                                                                    | ACHARYAS90                                         | C                       | TEP Person ID A-653873                 |
| Institution/A                                      | ddress Capital Teo<br>117 Quince<br>Gaithersbu<br>USA | chnology Information Services Inc<br>e Meadow Avenue<br>urg, MD 20878 |                                                                                                    |                                                                                                    | Contact Information                                | Office Phone:<br>Email: | (571) 424-9190<br>sacharya@ctisinc.com |
| User's ID.me information linked t                  | CTEP-IAM                                              | _                                                                     | _                                                                                                    | Description                                                                                                    |                                                    | _                       |                                        |
| Email Address s*****@ctisinc.com                   |                                                       |                                                                       | Primary email associated to the user's ID me account. This can be different than the user's primary contact email associated<br>with CTEP profile. Please contact ID me for any assistance needed with your ID me email and password. |                                                                                                    |                                                    |                         |                                        |
| Name                                               | SHNEHA ACHARYA Use                                    |                                                                       | User's name associated with the ID me account. Format < First Name Last Name >                                                                                                    |                                                                                                    |                                                    |                         |                                        |
| Created Date                                       |                                                       | 03/14/2022                                                            |                                                                                                    | Date on which the user's ID.me profile was linked to CTEP - IAM profile                                                                                                    |                                                    |                         |                                        |
| User's ID.me information linked to CTEP-IAM status |                                                       | Active                                                                |                                                                                                    | Current status of user's linked profile. The profile can be in 'Active', 'Inemporanty' Disabled' and 'Resistate'. Active: This status is assigned view the I/o.me and CTEP-IAM credentials are linked for the first time. Indicates th user is allowed to use I/O.me credentials to access CTEP-IAM and federated systems. Indicates th user is accessed view of NACTIVATON workflow. Indicates the user is not allowed to use I/O.me credentials to access CTEP-IAM and federated systems. Temporarily Disabled: This status is assigned view orkflow. Indicates the user is not allowed to use I/O.me credentials to access CTEP-IAM and federated systems. Temporarily Disabled: This status is assigned view orkflow. Indicates the user is not allowed to use I/O.me credentials to access CTEP-IAM and federated systems. Temporarily Disabled: This status is assigned view orkflow. Indicates the user is not allowed to use I/O.me credentials to access CTEP-IAM and federated systems. Temporarily Disabled: This status is assigned view orkflow. Indicates the user is not allowed to use I/O.me credentials to access CTEP-IAM and federated systems. Temporarily Disabled: This status is assigned to access CTEP-IAM and federated systems. Temporarily Disabled: This status will not be allowed to reachivate. Resister: This attatus is assigned to account: impacted by a security incident. Indicates the user is allowed to reachivate CTEP credentials and use I/O me credentials to access CTEP-IAM and federated systems. The link reco not assigned this attaus bill the stein is character to resume business as usual. Note: An account will be moved to this atus as part of the SDP defined to head to resume business as usual. Note: An account will be moved to this atus as part of the SDP defined to head as access as usual. Note: An account will be moved to this atus as part of the SDP defined to head as examples incidents. |                                                    |                         |                                        |
| Status Changed Date                                |                                                       | 03/14/2022                                                            |                                                                                                    | Date on which the user's ID.me profile attained one of the statuses permissible for "Profile Status"                                                                                                    |                                                    |                         |                                        |
| Comments                                           |                                                       |                                                                       | Comments captured on the ID me                                                                                                    |                                                                                                    | on the ID me profile as part of CTEP-IAM applicati | on workflows.           |                                        |

Figure 11: ID.me Information Section After Accounts is Linked

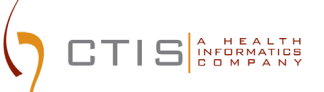

#### Validating Access to CTEP-IAM Using ID.me

Try gaining access to <u>CTEP-IAM</u> with CTEP-IAM username/password.
 a. A validation message must be displayed as shown below

|                                                       | iked your CTEP-TAM account with 1D.me. Please login using your 1D.me credentials method to authenticate.                                                                                                    |
|-------------------------------------------------------|----------------------------------------------------------------------------------------------------|
| hdavanage                                             | re                                                                                                    |
| Password                                              |                                                                                                    |
|                                                       | Sign In Reset                                                                                                    |
|                                                       |                                                                                                    |
| Forgot Password                                       | 1?   Reset Password?   Annual Registration   Request New Account   Help Center                                                                                                    |
| Forgot Password                                       | 27   Reset Password?   Annual Registration   Request New Account   Help Center                                                                                                    |
| Forgot Password<br>Warning Notic<br>For public facing | P   Reset Password?   Annual Registration   Request New Account   Help Center e: web pages to which the public has privileged access, e.g., clinical trial or adverse effects systems where users/patients are logging in to enter PII/PHI: Read More |

Figure 12: CTEP- IAM, CTEP-IAM log in tab

- 9. Try gaining access to <u>CTEP-IAM</u> with ID.me account.
  - a. Users will be allowed access and should see a welcome screen as shown below

| g in to enter PE(PHI: Read Hore) |
|----------------------------------|
| ng ir                            |

Figure 13: CTEP- IAM, ID.me Log in Tab

|                                                                                    | Welcome to IAM                                                                                                    |
|------------------------------------------------------------------------------------|----------------------------------------------------------------------------------------------------|
| SAM ST ID.me                                                                       | Your CTEP-IAM credentials are now linked to ID.me.                                                                                                    |
|                                                                                    | CTEP-IAM Services                                                                                                    |
| Your current Registration Type                                                     | is Associate.                                                                                                    |
| Click <u>here</u> to access the RCR S<br>Plus. NCI Registration Types a            | system to submit your annual NCI registration and/or update your Registration Type to Investigator, Non Physician Investigator, or Associat<br>re defined as listed below.          |
| Registration Types                                                                 |                                                                                                    |
| <ul> <li>Investigator (IVR): MD, I</li> <li>Non-Physician Investigation</li> </ul> | )O, or international equivalent.<br><b>tor (NPIVR):</b> Advanced practice provider (e.g., NP or PA) or graduate level researcher (e.g., PhD).                                       |
| <ul> <li>Associate Plus (AP): Cli</li> <li>Associate (A): Other clin</li> </ul>    | nical site staff (e.g., RN or CRA) with data entry access to CTSU applications (e.g., RUMS, OPEN, RAVE, DTL).<br>ical site staff involved in the conduct of NCI-supported research. |
|                                                                                    | dividuals (a.g., pharmaceutical company employees) with limited access to NCL supported systems (a.g., NA//ICATOP)                                                                  |

Figure 14: CTEP- IAM Welcome Screen

## **Accessing Other Applications**

COMPANY

10. Please navigate to the applications that you regularly access using CTEP-IAM username/password. The same applications should now be accessible using your ID.me credentials.